# Process to create Volunteer Opportunity (VO) on MYBharat Portal

## Step 1: Log in to MYBharat

- i. Open the MyBharat website, <u>mybharat.gov.in</u> in your browser.
- ii. Click on the 'Sign In' button.
- iii. Enter your KI Page credentials in the provided fields and click 'Sign In'.
- iv. Enter the OTP sent to your registered number and click 'Sign In' again.
- v. You will be redirected to the KI Page.

### Step 2: Create a Category

To create an event, you first need to create a category.

vi. On the left-side panel, go to the 'Volunteer Admin' section.

| Organizations |                                 | Volunteer Opportunity |                  |                |                    |                |
|---------------|---------------------------------|-----------------------|------------------|----------------|--------------------|----------------|
| 88            | Approval                        | Total VO              | Total Volunteers | Current VO     | Current Volunteers |                |
|               | Organizational<br>Settings      | 0                     | 0                | 0              | 0                  |                |
| 30            | Organization<br>Users           | Experiential Learning |                  |                |                    |                |
| 3             | Student<br>Verification         | Total ELP             | Ongoing ELP      | Upcoming ELP   | Total Application  | ELPs Completed |
|               | Add Sub User                    | 0                     | 0                | 0              | 0                  | 0              |
| 3             | Partner Gallery<br>Verification | Classes and Courses   |                  |                |                    |                |
| 3             | Youth Photo<br>Moderation       | Total Classes         | Total Courses    | Total Students | Verified Students  | Verifier(s)    |
| 3             | Volunteer for<br>Bharat         |                       |                  |                |                    |                |
| K             | Volunteer<br>Admin              |                       |                  |                |                    |                |
| -             | Maga Event                      |                       |                  |                |                    |                |

vii. Click on the 'Create Category' option.

| गार्ट्ट गाल्ल                   |                              |                          |                          | S Shivnai       |
|---------------------------------|------------------------------|--------------------------|--------------------------|-----------------|
| BB Dashboard                    |                              |                          |                          | Create Category |
| Experiential<br>Learning        |                              |                          |                          |                 |
| Organizations<br>Approval       | Constitution Day Celebration | Constitution Celebration | Vishv Manavadhikar Divas |                 |
| Organizational<br>Settings      | Created: 25 Nov 2024         | Created: 02 Dec 2024     | Created: 05 Dec 2024     | 2               |
| Crganization<br>Users           | Sports and Fitness           |                          |                          |                 |
| O Student<br>Verification       | Created: 13 Dec 2024         |                          |                          |                 |
| Add Sub User                    |                              |                          |                          | -               |
| Partner Gallery<br>Verification |                              |                          |                          |                 |
| Youth Photo<br>Moderation       |                              |                          |                          |                 |
| Volunteer for<br>Bharat         |                              |                          |                          | ļ.              |

viii. In the next page, fill in the following details:

a) **Category Name:** Enter a name related to your event. For example, if the event is about "Adopting a Community Asset," use the same as the category name.

b) **Specialization:** Choose the name of the Event, for eg, **Adopt a Community Asset** from the drop-down list.

| Adopt a Community Asset                                                                                                    |  |
|----------------------------------------------------------------------------------------------------|--|
| Sector Report and the Application of the Sector and the Sector and the |  |
|                                                                                                    |  |
| Specialization                                                                                                    |  |
| Ad                                                                                                    |  |
| Adopt a community asset                                                                                                    |  |
| Adult Literacy                                                                                                    |  |
| Ro <u>ad</u> safety                                                                                                    |  |
|                                                                                                    |  |

- c) Interest Tags: Add one-word tags related to the event, such as "maintenance" or "cleanliness."
- d) **Participation Type:** Select how youth will participate. Options include:
- Volunteer
- Participant
- Attend

| n        | 🔊 भाइत्                         |                              |                    |                     |                  | S Shivnai |
|----------|---------------------------------|------------------------------|--------------------|---------------------|------------------|-----------|
| 88       | Dashboard                       | ← Add Category               |                    |                     |                  |           |
| 8        | Experiential<br>Learning        | Category Mamet               |                    |                     |                  |           |
| ٢        | Organizations<br>Approval       | Enter Name                   |                    |                     |                  | 0         |
| ۲        | Organizational<br>Settings      | Specialization               |                    |                     | 150              |           |
| iĉi      | Organization<br>Users           | Add Interest Tags            |                    |                     |                  |           |
| පී       | Student<br>Verification         | Select Participation Type    |                    | Event Medium        |                  |           |
| 2        | Add Sub User                    | Volunteer Attend Participate |                    | Select Event Medium | ~                |           |
| 1        | Partner Gallery<br>Verification |                              |                    |                     |                  | 0         |
| 2        | Youth Photo<br>Moderation       |                              |                    |                     | 200              |           |
| <b>*</b> | Volunteer for<br>Bharat         | Event Start Date *           | Event Start Time * | Event End Date *    | Event End Time * |           |

- e) **Event Medium:** Choose how the event will be conducted:
- Online
- In-person
- Phygital (a combination of physical and digital).
- f) Event Description: Write a brief description of the event.
- g) **Event Timing:** Fill in these details:
- Start Date
- Start Time
- End Date
- End Time

- h) Theme & Activities: Enter the event's theme and planned activities. For example: Theme: Park Maintenance and Beautification Activities:
- i. Cleaning the park
- ii. Repairing benches
- iii. Fixing signage
- iv. Planting trees and flowers
- ix. To add more themes or activities, click 'Add More'. Next, Click on 'Create' to save the category.

If you need to edit the category, click on the pencil icon.

### Step 3: Create an Event

Once the category is created, you can create the event.

| गा) आइत्                        |                       |                  |                |                    |                |
|---------------------------------|-----------------------|------------------|----------------|--------------------|----------------|
| Organizations                   | Volunteer Opportunity |                  |                |                    |                |
| Approval                        | Total VO              | Total Volunteers | Current VO     | Current Volunteers |                |
| Organizational<br>Settings      | 0                     | 0                | 0              | 0                  |                |
| Organization<br>Users           | Experiential Learning |                  |                |                    |                |
| O Student<br>Verification       | Total ELP             | Ongoing ELP      | Upcoming ELP   | Total Application  | ELPs Completed |
| Add Sub User                    | 0                     | 0                | 0              | 0                  | 0              |
| Partner Gallery<br>Verification | Classes and Courses   |                  |                |                    |                |
| Youth Photo<br>Moderation       | Total Classes         | Total Courses    | Total Students | Verified Students  | Verifier(s)    |
| Volunteer for<br>Bharat         |                       |                  |                |                    |                |
| Volunteer                       |                       |                  |                |                    |                |

xi. Click on the 'Add VO' button on the right side.

| 19 गाहत   |                      | S Shivnai |
|-----------|----------------------|-----------|
|           | Volunteer for Bharat |           |
| ≮ Go Back | My VO                |           |
| All       |                      | + Add VO  |

| गा माइत   |                                              |   |  |  |  |
|-----------|----------------------------------------------|---|--|--|--|
|           | Upload Image 1590 X 259   Max 100 Kb*        |   |  |  |  |
|           | Depend image                                 |   |  |  |  |
| ← Go Back | 100K 120<br>Max 100 Kb*<br>Event Title*      |   |  |  |  |
|           | About                                        |   |  |  |  |
|           | Enter activity description (1000 characters) |   |  |  |  |
|           |                                              | 4 |  |  |  |
|           | Select Event Category Select Category        | ~ |  |  |  |
|           | Volunteer Attend Participate                 |   |  |  |  |
|           | Specializations                              |   |  |  |  |

xii. Upload an image for the event (maximum size: 100KB).

- xiii. Provide the following event details:
- a) **Event Title:** Enter the event name.
- b) **About:** Write a brief description of the event.
- c) **Event Category:** Select the category you created earlier from the dropdown menu.
- d) Activities: The activities will auto-fill based on the selected category.
- e) **Participation Type:** Tick the appropriate options for youth participation: Volunteer, Attend and/or Participate
- f) **Event Time Table**: Add the date and time for each activity under the theme.
- g) **Event Partner Name:** Enter the name of any organization(s) associated with the event, such as MyBharat, NSS, or Municipality.
- h) Event Location: Fill in the complete location details.
- i) Speaker Details: Add the following:
- Name of the speaker
- Speaker type (e.g., Chief Guest, Guest Speaker)
- File Name: Upload the event poster or banner in PDF or PPT format.
- Ensure all mandatory fields marked with an asterisk (\*) are filled.
- j) **Event organizer's details:** Complete the event organizer's details to finalize the setup.

### **Step 4: Complete the remaining details**

Click on Preview to check your entered details

Next, click on 'Publish' to share this opportunity with your students.